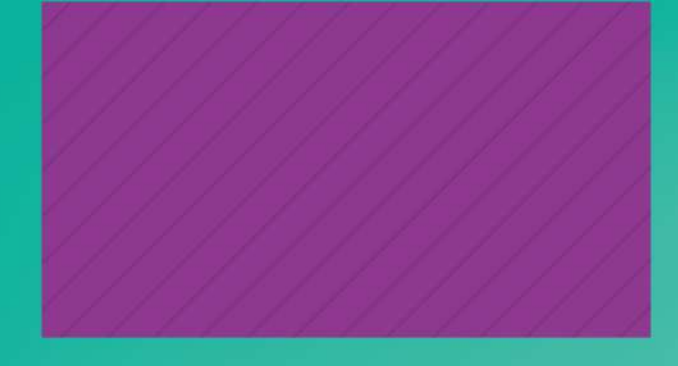

# Guía de uso ALPHA EDITORIAL

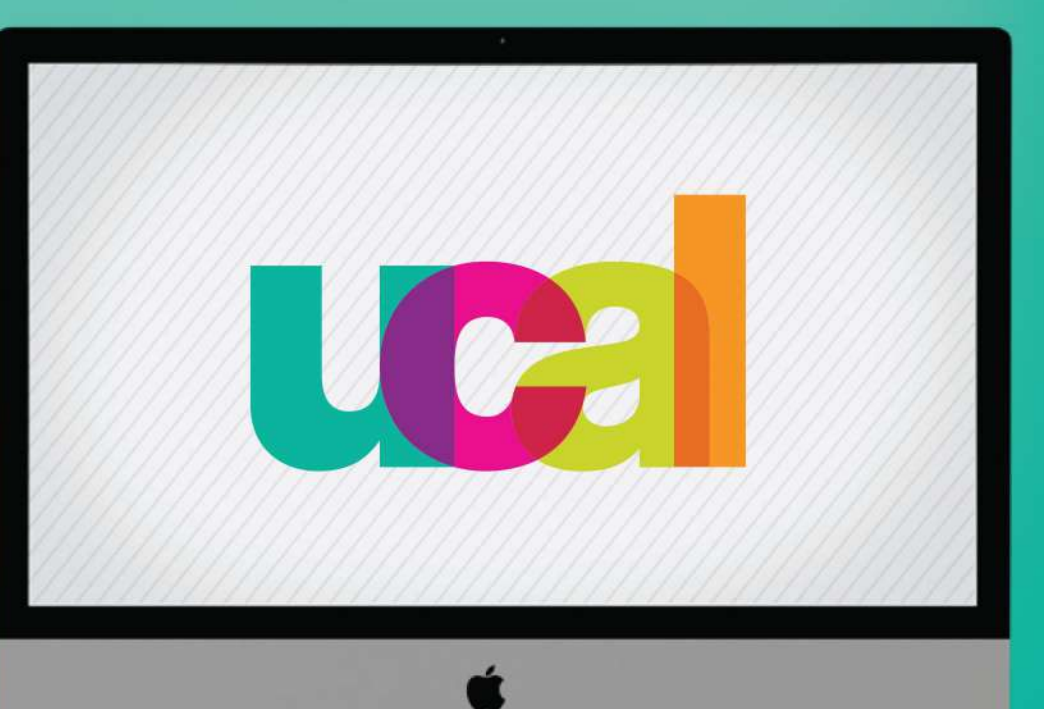

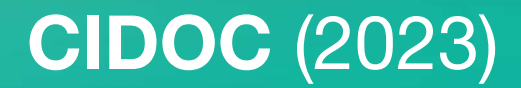

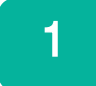

#### Ingresa desde el portal web de UCAL https://www.ucal.edu.pe/

- -Clic en La Universidad
- -Clic en Servicios especializados
- -Clic en CIDOC

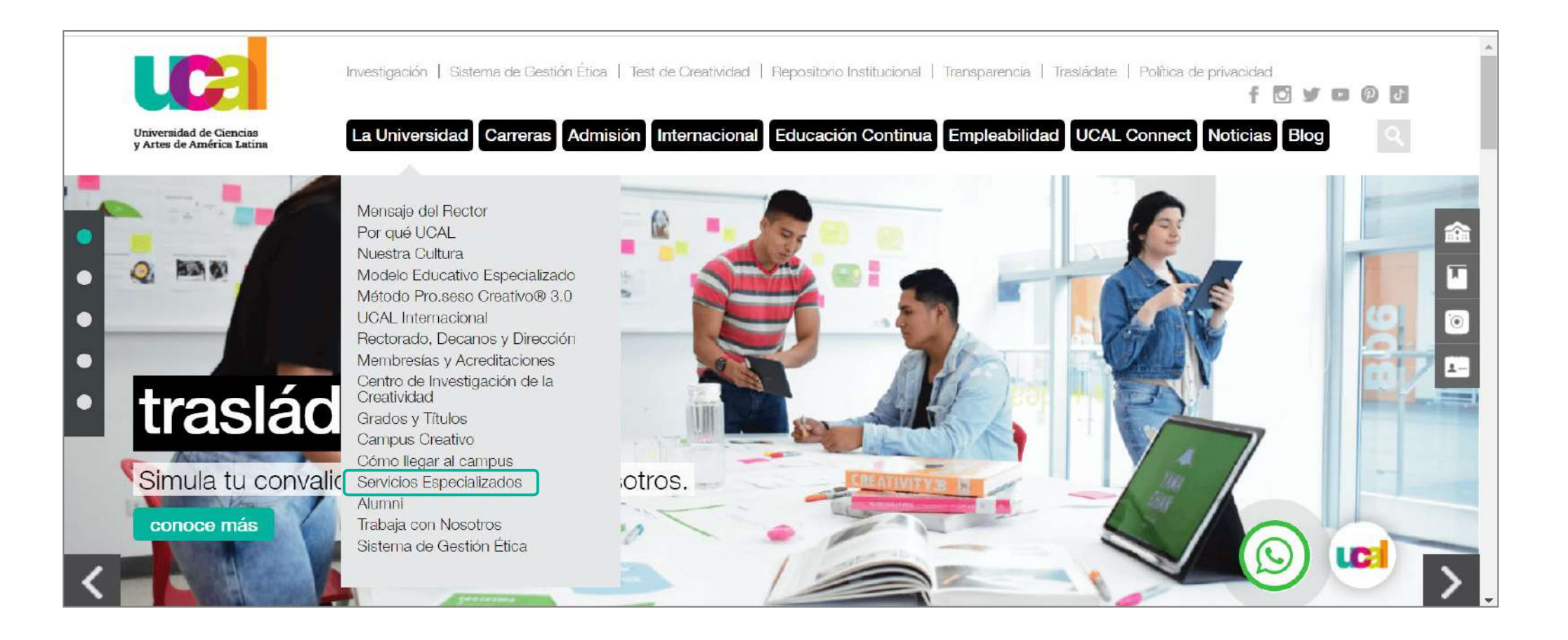

### Ingresaste a la sección del Centro de Información y Documentación CIDOC

- -Despliega hacia abajo
- -Clic en el vínculo de Catálogo en línea

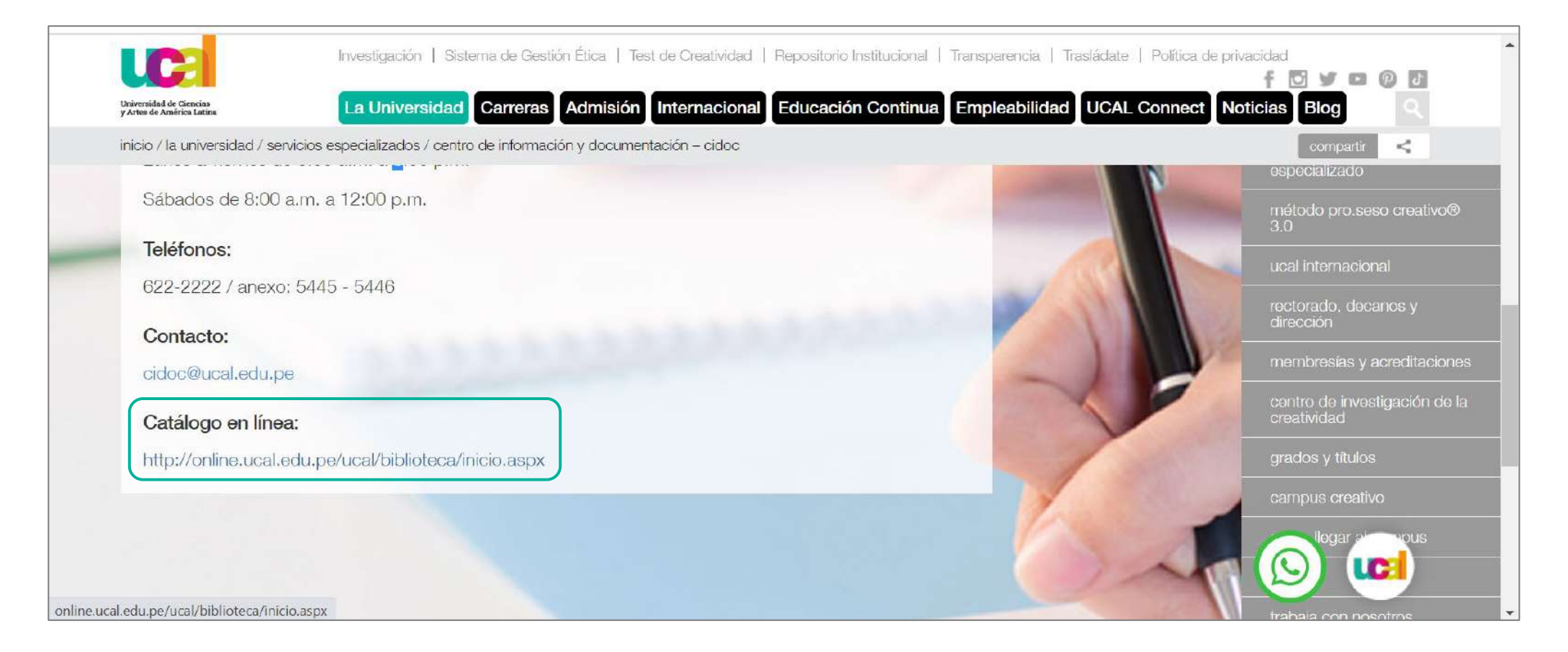

### Clic en botón Recursos digitales

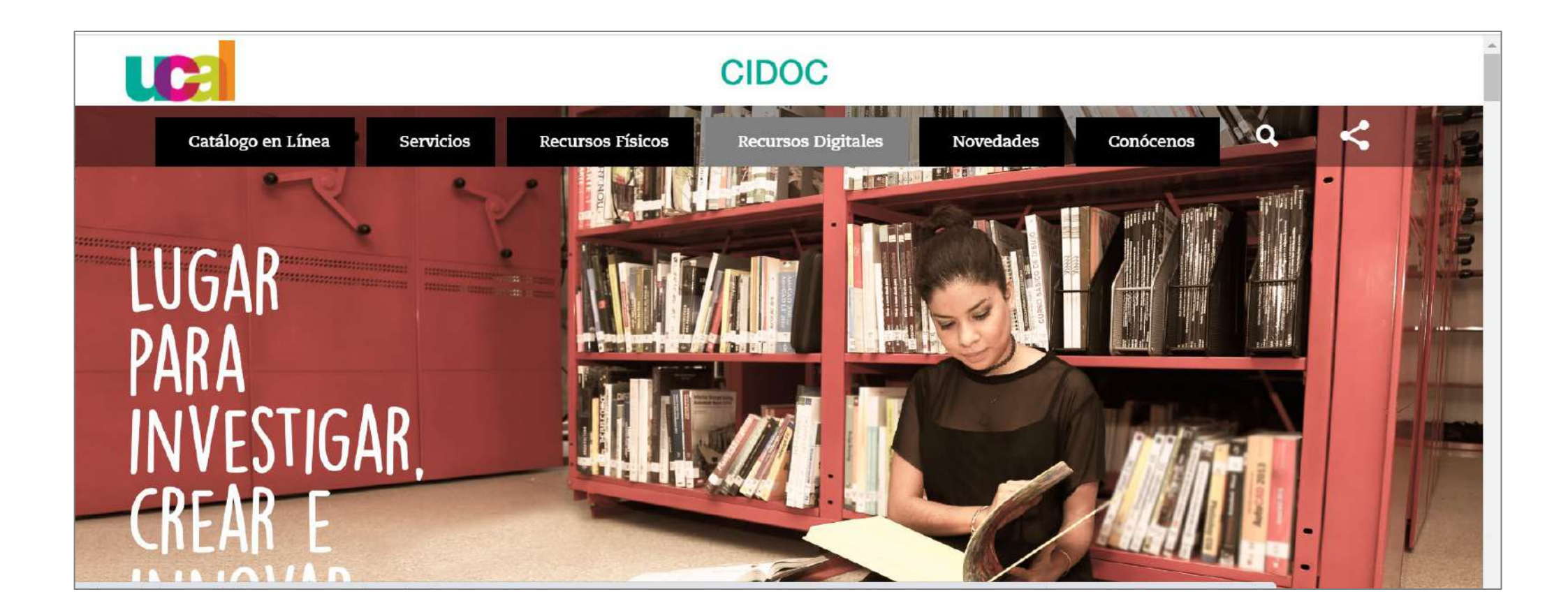

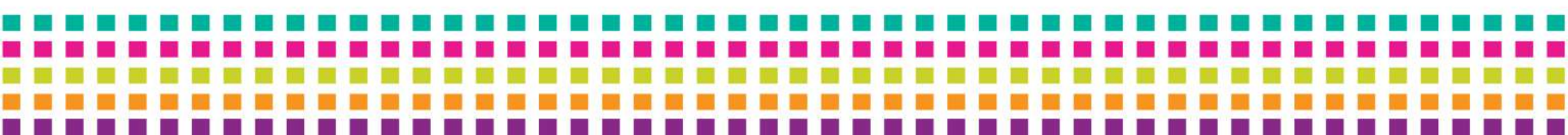

### 4

- Accede con las credenciales que utilizas para Campus evolution.
- Clic en botón iniciar sesión

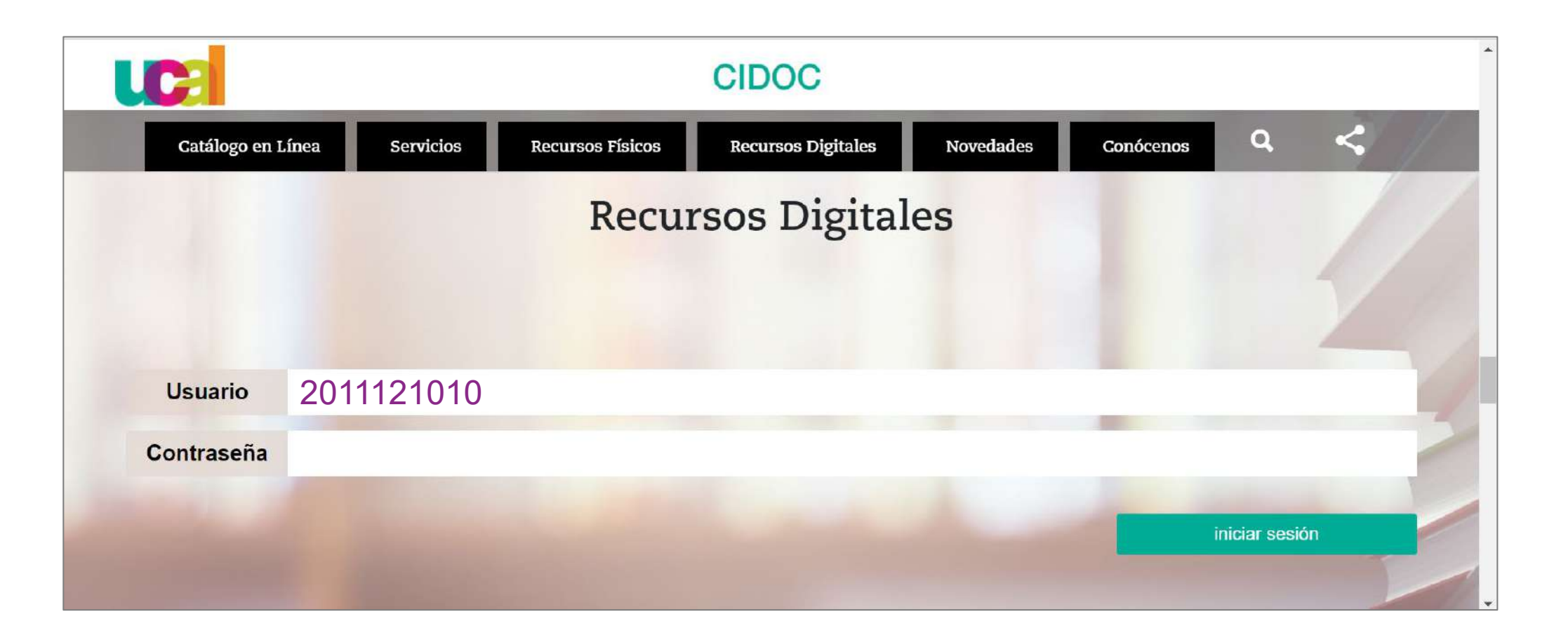

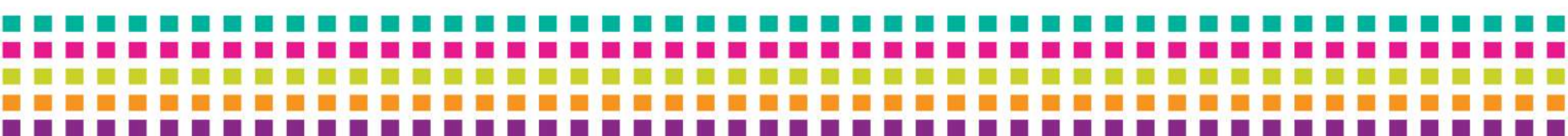

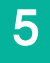

- Ingresaste a la interfaz de Recursos digitales del CIDOC
- Clic en el ícono del recurso Alpha editorial cuyo contenido son eBooks.

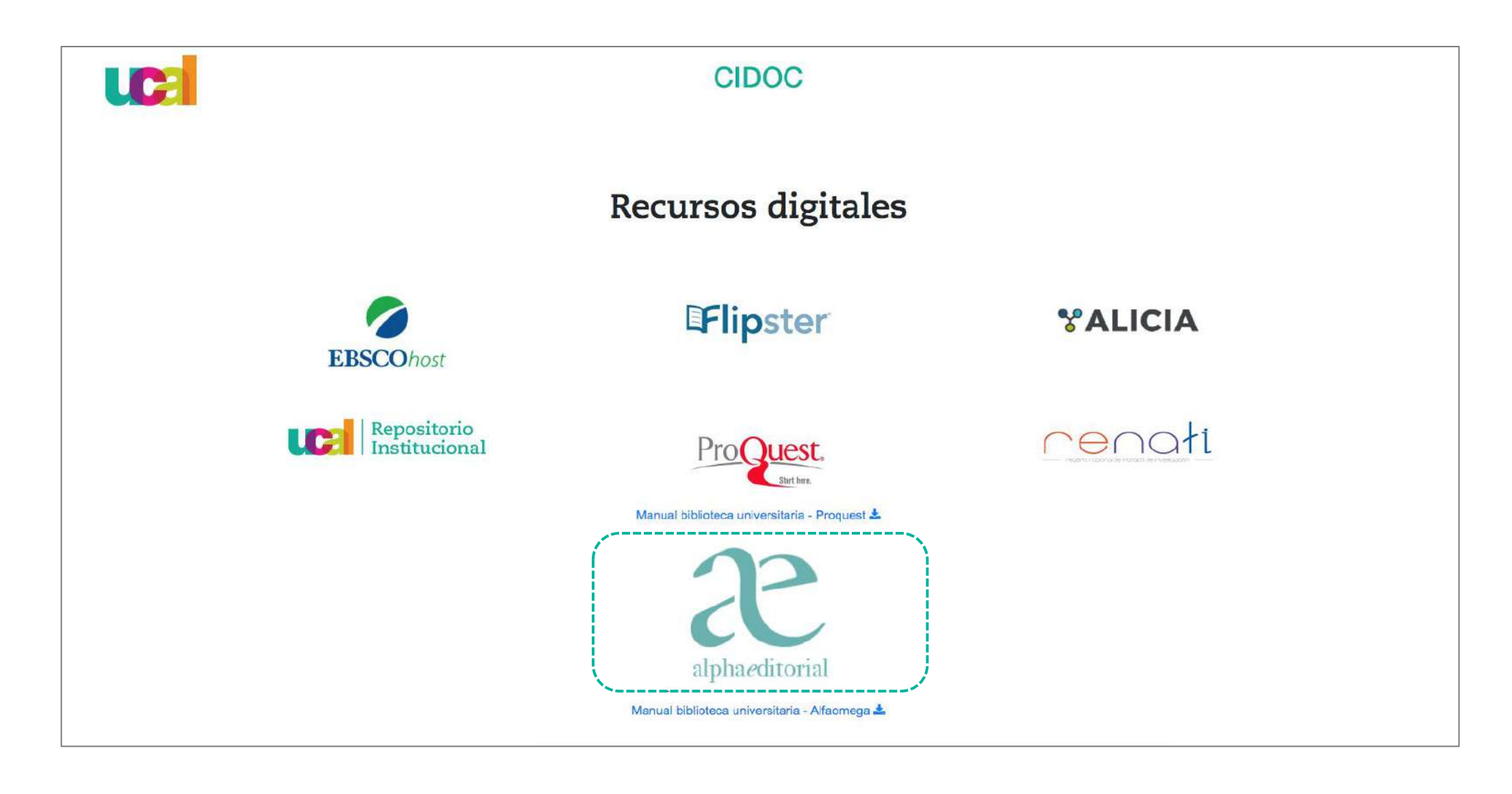

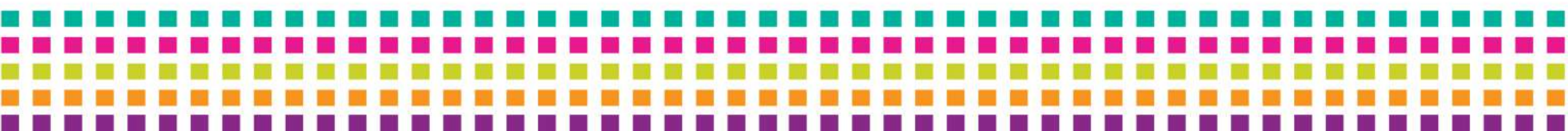

### Para acceder a un libro utiliza cualquiera de estas 5 opciones::

a. Selecciona desde el carrusel de inicio haciendo clic en la portada del libro de tu preferencia.

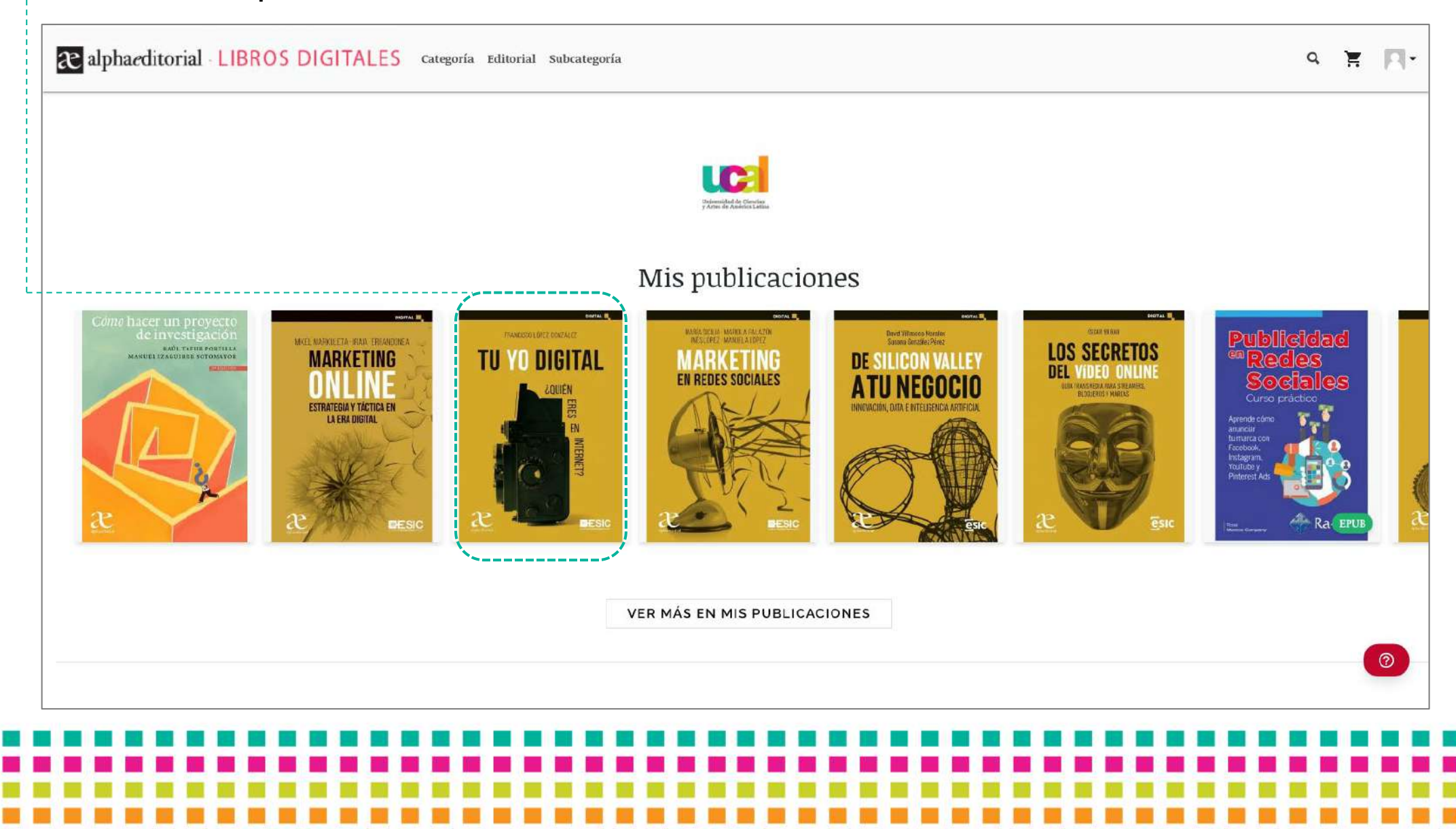

## b. Da clic en el botón Categoría, se desplegarán las categorías disponibles, elige una y te cargarán todos los libros existentes.

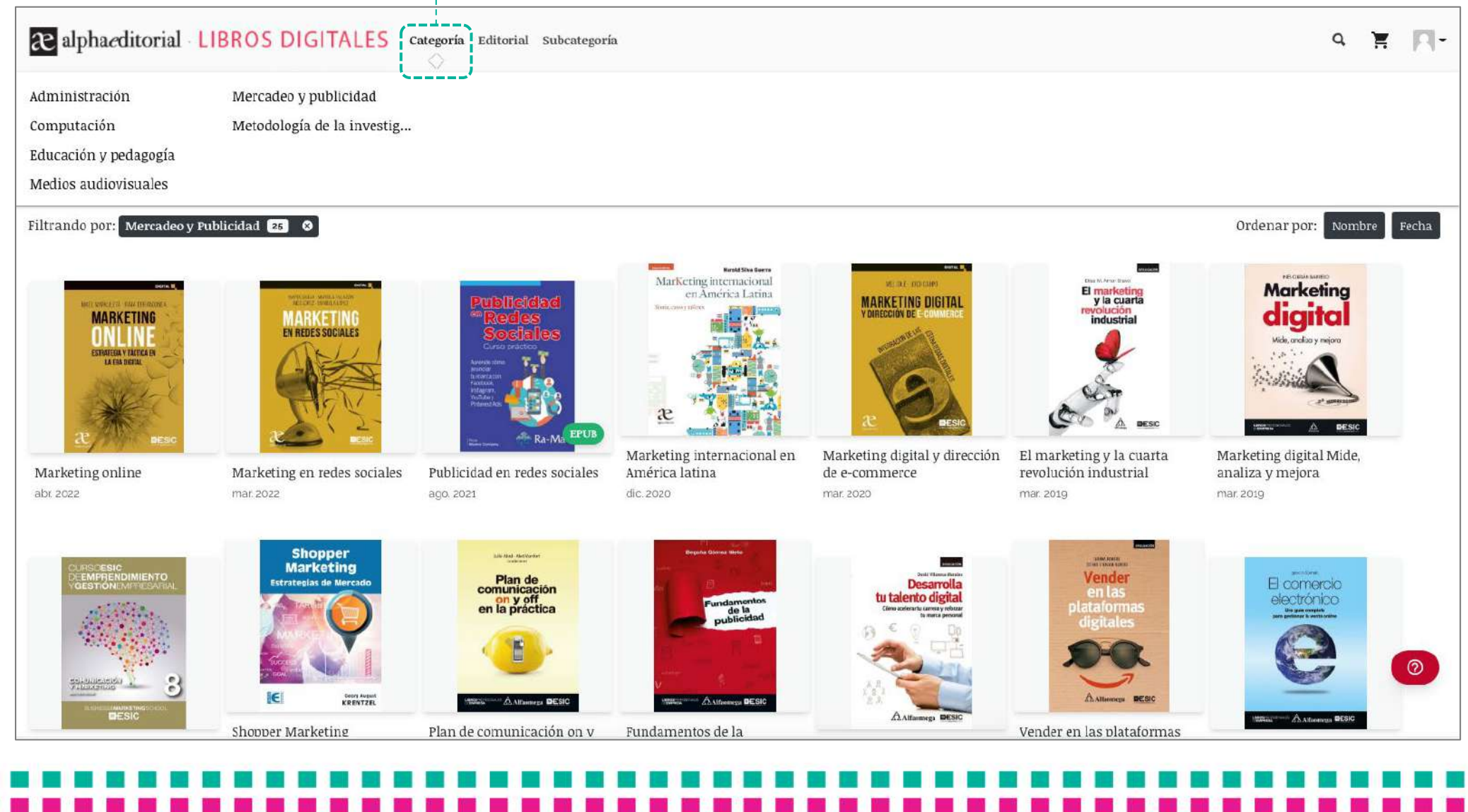

## c. Da click en el botón Editorial, se desplegarán las editoriales disponibles, elige una y te cargarán todos los libros existentes.

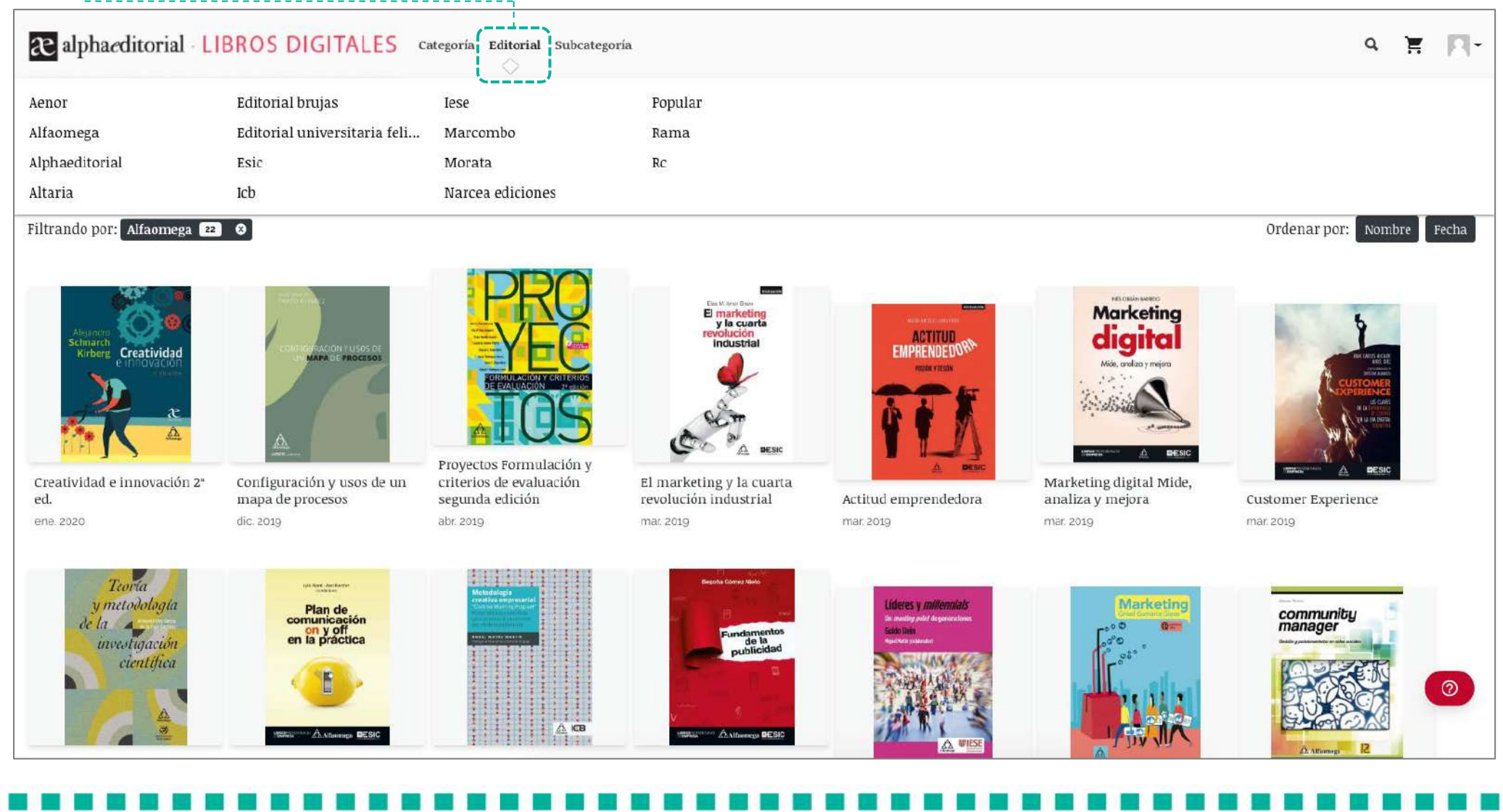

## d. Da click en el botón **Subcategoría**, se desplegarán las subcategorías disponibles, elige una y te cargarán todos los libros existentes.

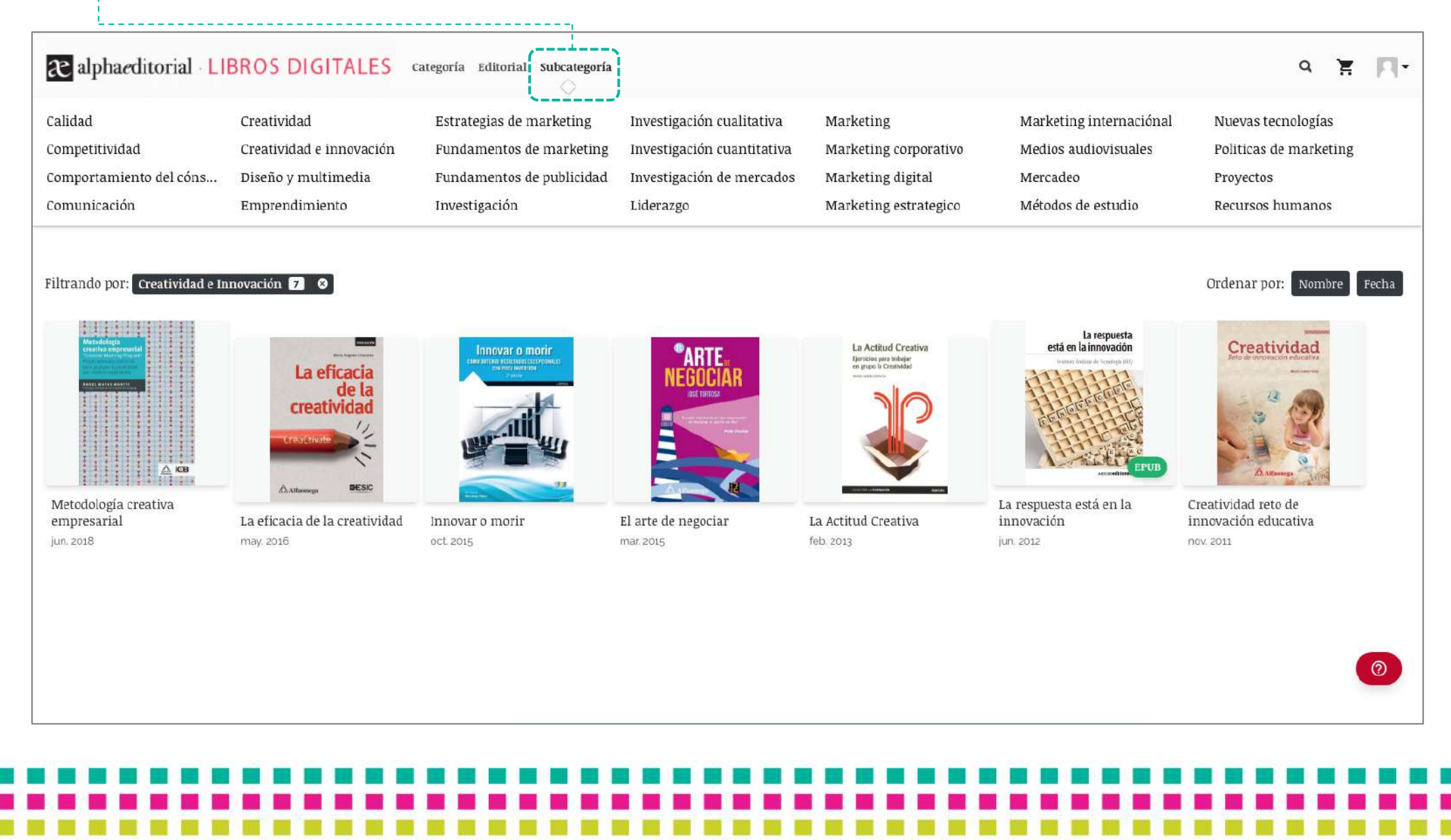

## e. Da click en el botón **Buscar**, tipea el tema o palabra de tu interés, cargará una lista de resultados asociados, selecciona uno y visualiza los libros.

| alphaeditorial LIBROS DIGITALES Categoría Editorial Subcategoría                                                                                                    | marketing × Q 🗮                                                                                                    |
|----------------------------------------------------------------------------------------------------|----------------------------------------------------------------------------------------------------|
| Altados para: Marketing 2 2<br>Marketing online<br>abr. 2022<br>Markuleta, M.<br>El marketing digital es una disciplina en auge y en constant<br>Leer<br>VI yo digital<br>mar. 2022<br>López, F<br>La sociedad actual forma parte de Internet de la misma maner<br>Leer | Social media marketing personal y profesional<br>Marketing online<br>Marketing digital Mide, analiza y mejora<br>Marketing digital y dirección de e-commerce<br>El marketing y la cuarta revolución industrial<br>Comunicación y marketing<br>Marketing en redes sociales<br>Marketing<br>Shopper Marketing Estrategias de Mercado<br>B2S Business to social: Marketing digital para empresas y<br>Políticas de marketing<br>Marketing internacional en América latina |
| Marketing en redes sociales<br>mar. 2022<br>López , I<br>Las redes sociales están cada vez más presentes en nuestra v<br>Leer                                                                                                    |                                                                                                    |
| De Silicon Valley a tu negocio<br>mar. 2022                                                                                                    |                                                                                                    |

Una vez seleccionado un eBook se abrirá una **ventana** con la información básica del título que elegiste (título, autor, portada, editorial, entre otros). Para ver el contenido del libro, da clic en el botón **Leer**.

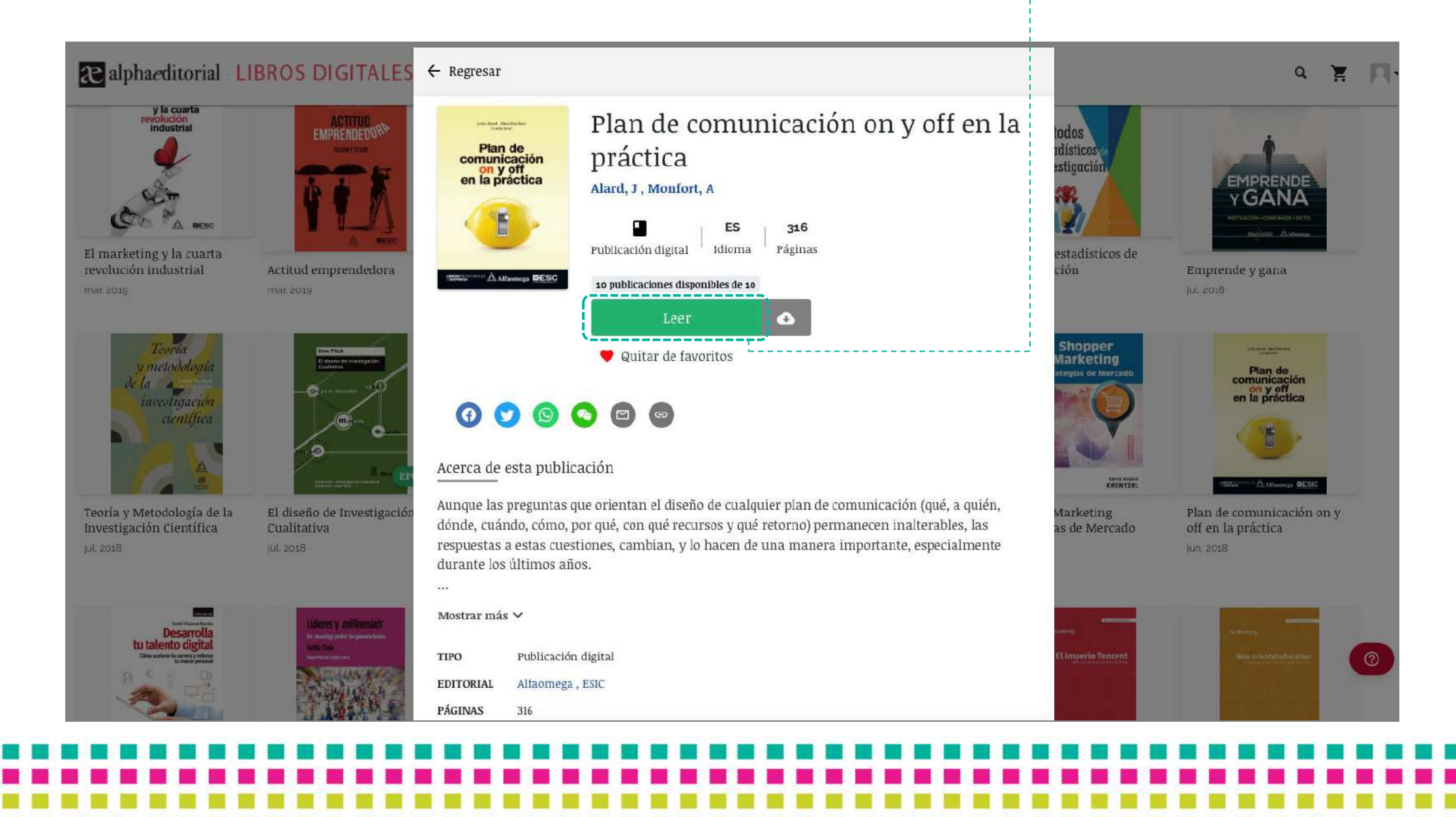

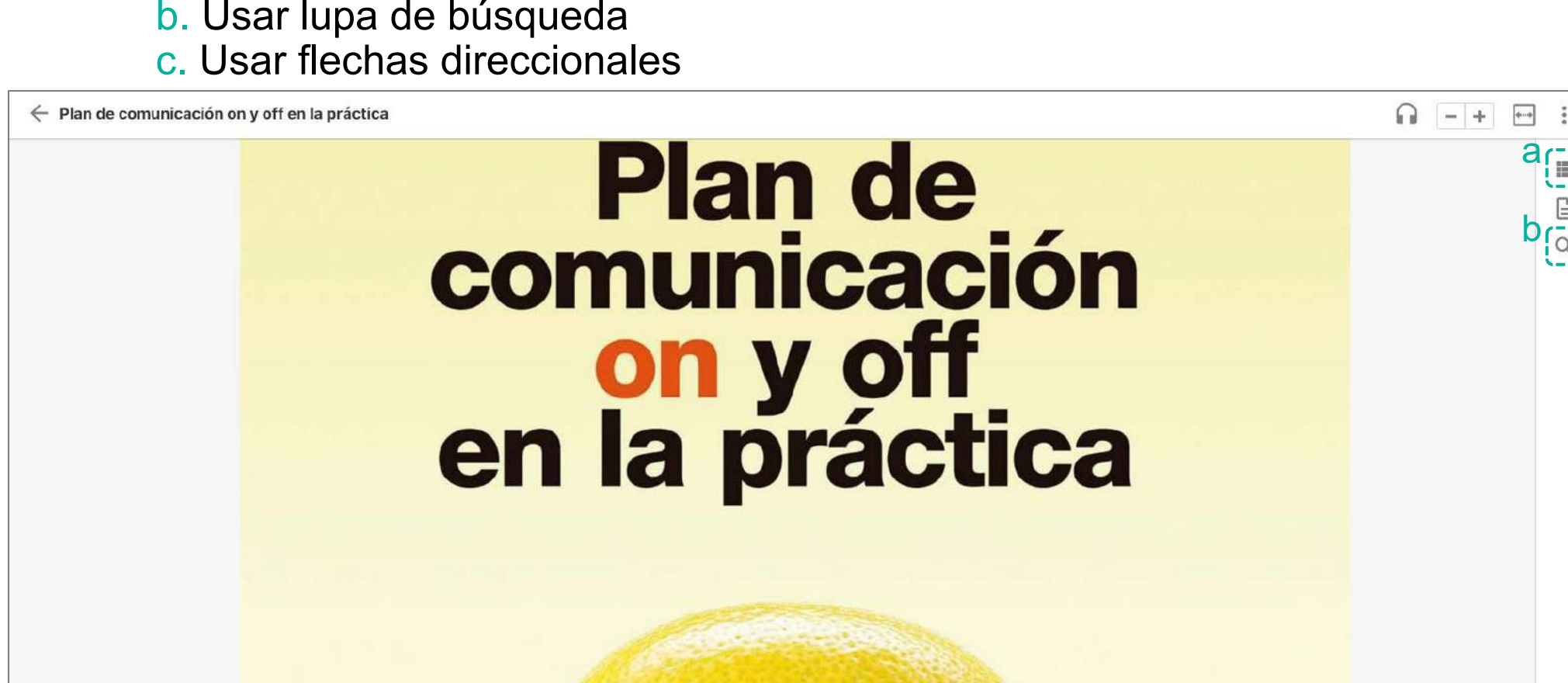

< \*

53

< 1/316

Para navegar a través del libro puedes:

- a. Ver tabla de contenido
- - b. Usar lupa de búsqueda

111

a. **Tabla de contenido**: Da click en el botón **Tabla de contenidos**, se desplegará un menú lateral donde puedes visualizar las secciones del libro, elige la de tu preferencia.

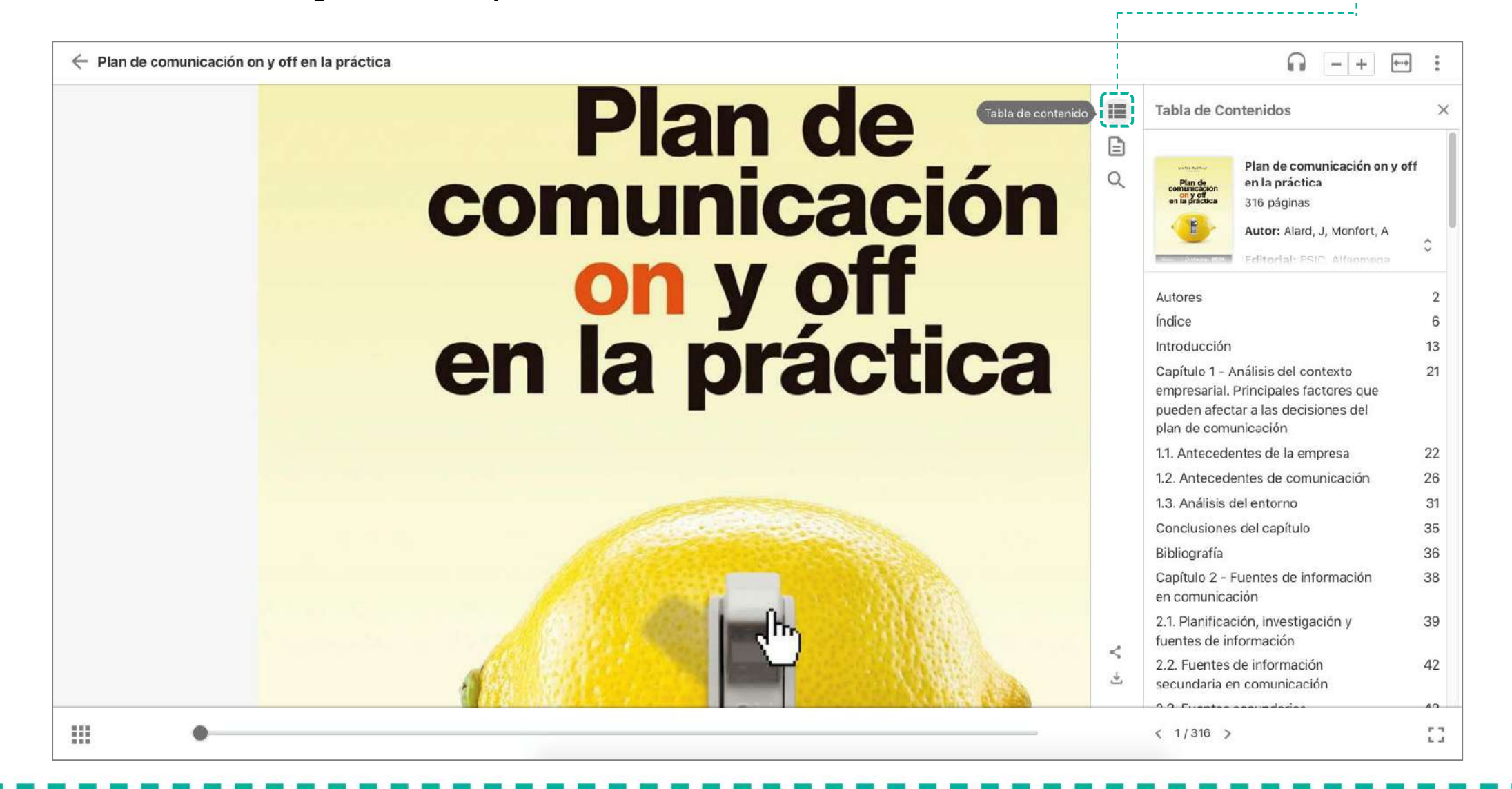

b. Lupa de búsqueda: Da click en el botón Buscar, en el cuadro de texto digita la palabra de tu interés y se visualizará en negrita indicando las páginas donde se encuentran.

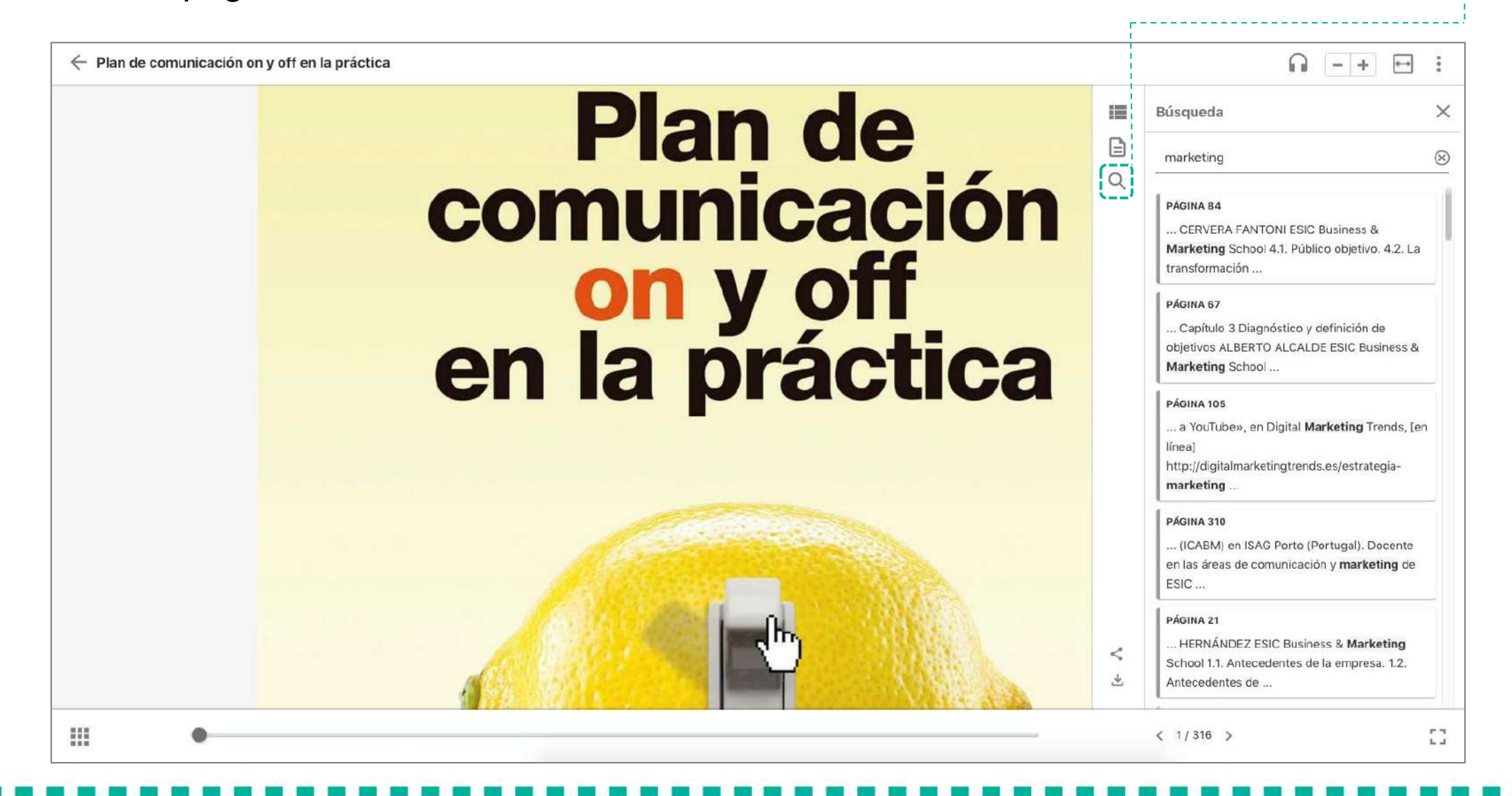

## c. Flechas direccionales: Da click en las flechas y podrás desplazarte a través de las páginas del libro de una en una.

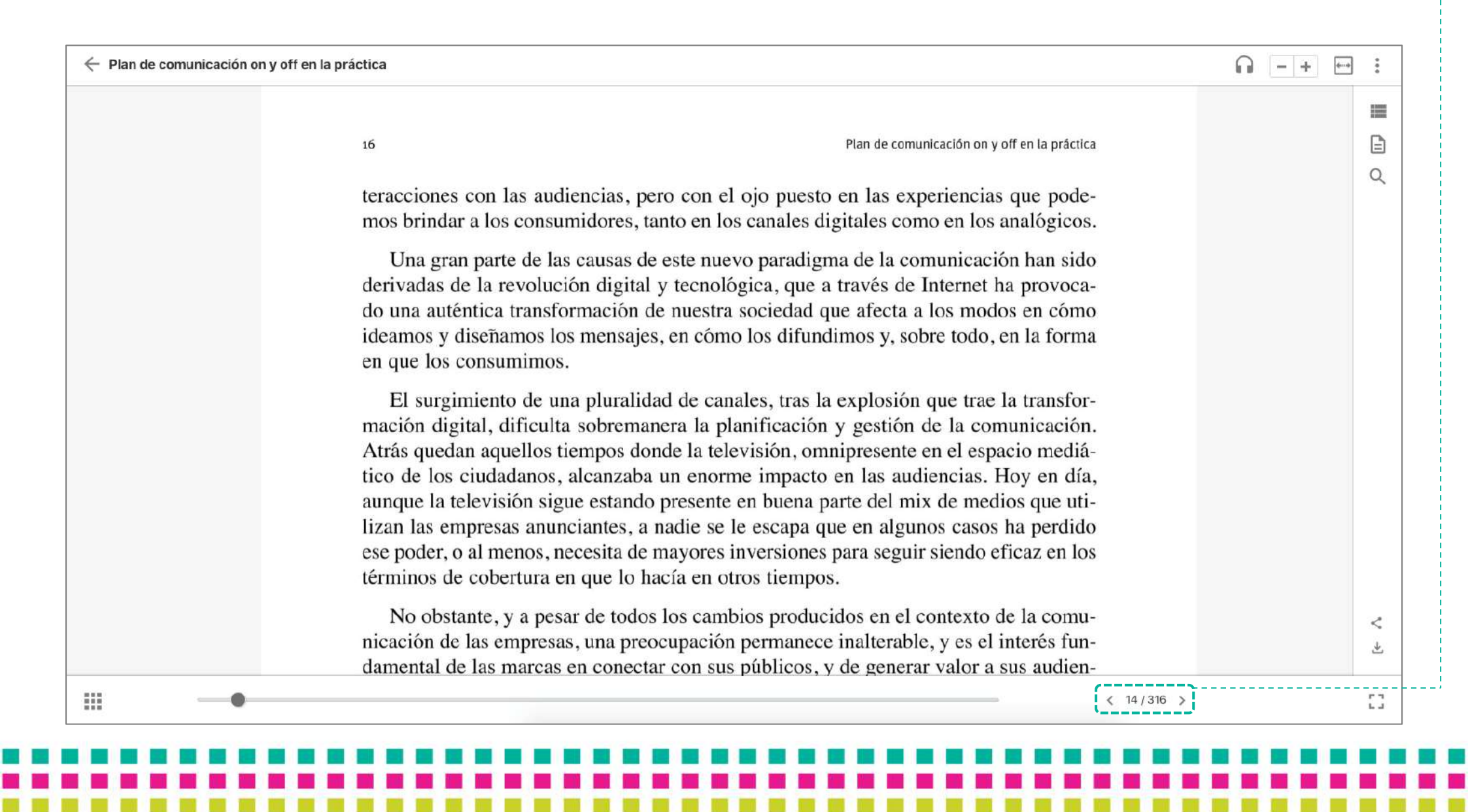

Para crear notas solo debes seleccionar la parte del texto que te interesa destacar, y aparecerá una barra de menú con íconos, da click en el botón **Crear una nota**, aparecerá un cuadro de texto, llénalo y coloca Guardar.

| Plan de comunicación on y off en la práctica     Orden de comunicación on y off en la práctica     Orden de comunicación on y off en la práctica     Orden de comunicación on y off en la práctica     Orden de comunicación on y off en la práctica     Orden de comunicación on y off en la práctica     Orden de comunicación on y off en la práctica     Orden de comunicación on y off en la práctica     Orden de comunicación on y off en la práctica     Orden de comunicación on y off en la práctica                                                                                                    | 3 : |
|----------------------------------------------------------------------------------------------------|-----|
| El surgimiento de una pluralidad de canales, tras la explosión que trae la transfor-<br>mación digital, dificulta sobremanera la planificación y gestión de la comunicación.<br>Atrás quedan aquellos tiempos donde la televisión, omnipresente en el espacio mediá-<br>tico de los ciudadanos, alcanzaba un enorme impacto en las audiencias. Hoy en día,<br>aunque la televisión sigue estando presente en buena parte del mix de medios que uti-<br>lizan las empresas anunciantes, a nadie se le escapa que en algunos casos ha perdido<br>ese poder, o al menos, necesita de mayores inversiones para seguir siendo eficaz en los<br>términos de cobertura en que lo hacía en otros tiempos. |     |
| No obstante, y a pesar de todos los cambios producidos en el contexto de la comu-<br>nicación de las empresas, una preocupación permanece inalterable, y es el interés fun-<br>damental de las marcas en conectar con sus públicos, y de generar valor a sus audien-<br>cias. Por otra parte, y aunque tampoco han cambiado las preguntas que guían la<br>elaboración de un plan de comunicación en las empresas, $-Qué$ , A Quién, Dónde,<br>Cuándo, Cómo y Por qué-, (()) () () () () () () () () () () () (                                                                                                    |     |
| En este contexto de cambio se hace absolutamente necesario contar con una plani-<br>ficación que oriente las acciones de comunicación. Hay que hacer notar que el plan de<br>comunicación será diferente en función de cada realidad corportativa, ya que son<br>numerosas las variables que giran en torno a su construcción y que van a ser diferen-                                                                                                    | 4   |
| (14/316)                                                                                                    | 5   |

Da click en el botón **Anotaciones** para acceder a un menú lateral con el acceso rápido a todas las anotaciones que realizaste en el libro.

| ves de cada tema. Al mismo tiempo, cada capítulo incluye las pertinentes refere                                                                                    |   | Anotacionas                |            |       |
|----------------------------------------------------------------------------------------------------|---|----------------------------|------------|-------|
| bibliográficas y sitios web donde poder profundizar más.                                                                                                    |   | TODO                       |            | NOTAS |
| En el capítulo 1 se analizan los principales factores contextuales, tanto a nivel                                                                                  |   |                            | RESALTADOS | NUIAS |
| no como externo, que pueden afectar la toma de decisiones en el plan de comu                                                                                       | 4 | Nota 1                     |            | :     |
| ción. Aunque tal y como apuntan los autores de este capítulo, no existe un li                                                                                      |   |                            |            | ,     |
| cerrado de atributos empresariales que haya que tener en cuenta a la hora de abo                                                                                   |   | Nota 2                     |            |       |
| io, si que resulta necesario prestar atención a los mismos, ya que pueden resulta<br>ves para el éxito del plan                                                    |   |                            |            |       |
| ves para el exito del plan.                                                                                                    |   | PÁGINA 18 - NOTA<br>Nota 3 |            |       |
| Variables como la identidad corporativa; el análisis de la imagen percibida p                                                                                      |   |                            |            |       |
| diferentes públicos; la misión y visión como elementos que hablan de la proye                                                                                      |   |                            |            |       |
| análisis político, económico, social, tecnológico y legal: la evolución de los mer                                                                                 |   |                            |            |       |
| y el nivel de competencia son solo algunos de los aspectos que será preciso aborc                                                                                  |   |                            |            |       |
| manera previa a la realización del plan de comunicación. En este punto, habr                                                                                       |   |                            |            |       |
| considerar tanto el horizonte de la actividad empresarial como el alcance del pl                                                                                   |   |                            |            |       |
| comunicación.                                                                                                    |   |                            |            |       |
| A través del capítulo 2 su autora nos introduce, de manera general, y en part                                                                                      |   |                            |            |       |
| desde la óptica de la comunicación, en el ámbito de las fuentes de información                                                                                     |   |                            |            |       |
| posición de los profesionales y estudiosos. El objetivo fundamental, además de                                                                                     |   |                            |            |       |
| zar una exploración exhaustiva de las principales de fuentes, es integrar la búse                                                                                  | < |                            |            |       |
|                                                                                                    | 4 | Eiltrar 🤷 🙆                |            |       |
| de datos pertinentes dentro del proceso de planificación de la comunicación. En                                                                                    |   | inclai 😈 😈                 |            |       |
| de datos pertinentes dentro del proceso de planificación de la comunicación. En nitiva, proporcionar una herramienta de trabajo a los profesionales de esta área q |   |                            |            |       |

11

Para generar una cita de un extracto del texto, selecciona la parte que necesites, en la barra de menú da click al botón **Citación**, saldrán opciones de citación, selecciona **Generar cita APA** y estará listo para pegar en tu documento.

| Plan de comunicación on y off en la práctica                                                                                                    |                                                                                                    | ] :    |
|----------------------------------------------------------------------------------------------------|----------------------------------------------------------------------------------------------------|--------|
| consumidor ofreciéndole todo tipo de expe<br>sea más habitual hablar de estrategias 360°.                                                                                                    | riencias con la marca. De ahí que cada vez<br>líquidas, holísticas o globales.                                                                                                    |        |
| <ol> <li>Medios ATL (above-the-line): Estos<br/>decir, la televisión, la prensa diaria, la<br/>porcionan altas coberturas, por lo que<br/>cos objetivos amplios. Resultan muy<br/>miento o para construir notoriedad e<br/>puede ser el caso de las campañas p<br/>objetivos de las campañas en los medie</li> <li>Medios BTL (below-the-line): Las s<br/>acción de comunicación comercial re<br/>Son estrategias dirigidas a targets re<br/>corto plazo y que, consecuentemen<br/>anteriores. Ejemplos: ) (C E   C<br/>dising, marketing tele<br/>patrocinios, relaciones</li> <li>Medios TTL (through<br/>valencia de Internet p<br/>presupuestos y respuestas a meno-ra<br/>nes BTL (targets nicho, económica<br/>ción). (Imagen 1).</li> </ol> | <ul> <li>medios de comunicación son masivos, es s revistas, la radio, el exterior y el cine proresultan muy efectivos para alcanzar públieficaces para realizar campañas de lanzamagen de marca. Salvo excepciones, como uramente promocionales (oferta 3×2), los s ATL son a medio-largo plazo. (Imagen 1).</li> <li>iglas BTL se refieren a cualquier tipo de alizada fuera de los medios masivos ATL.</li> <li>ducidos (nichos) que buscan respuestas a te, resultan más fáciles de medir que los fáciles de medir que los s, marketing de guerrillas, marketing de guerrillas, egoría que describe la poli-TL (grandes <i>targets</i>, altos rgo plazo de unícil medición) como accio-s y con respuestas directas de fácil medi-</li> </ul> | Q<br>Q |
| •                                                                                                    | < 202 / 316 >                                                                                                    | 53     |
|                                                                                                    |                                                                                                    |        |

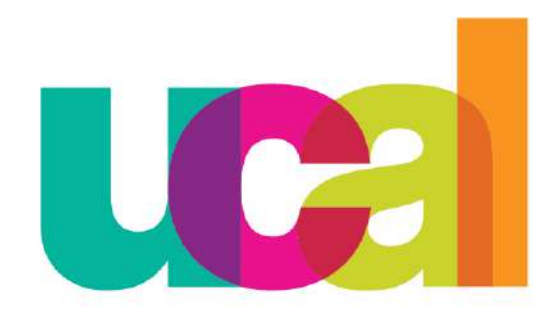

Universidad de Ciencias y Artes de América Latina